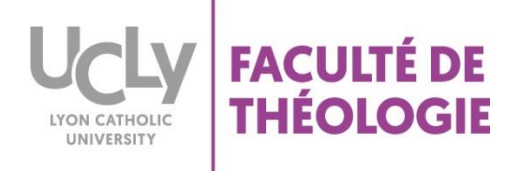

## DEPOSER UN DEVOIR SUR LA PLATEFORME MOODLE

1 - Se connecter à la plateforme Moodle, en cliquant sur ce lien :

## https://moodle.ucly.fr/19-20/

2 - S'identifier avec les codes informatiques :

| Authentification UCLy (CAS)                                                                                                    |                                                                                                    |  |  |  |  |
|----------------------------------------------------------------------------------------------------|----------------------------------------------------------------------------------------------------|--|--|--|--|
| Entrez votre identifiant et votre<br>mot de passe.<br>Identifiant:<br>Mot de passe:<br>Prévenez-moi avant d'accéder à d'autres<br>services.<br>SE CONNECTER effacer | Le système CAS vous permet de vous connecter sur les applications mises à votre disposition par<br><b>Etudiants :</b><br>Votre compte (identifiant / mot de passe) est celui que votre secrétariat vous a remis lors de votr<br>Pour des raisons de sécurité, veuillez vous déconnecter et fermer votre navigateur lorsque vous a |  |  |  |  |

3 - Cliquer sur votre cours

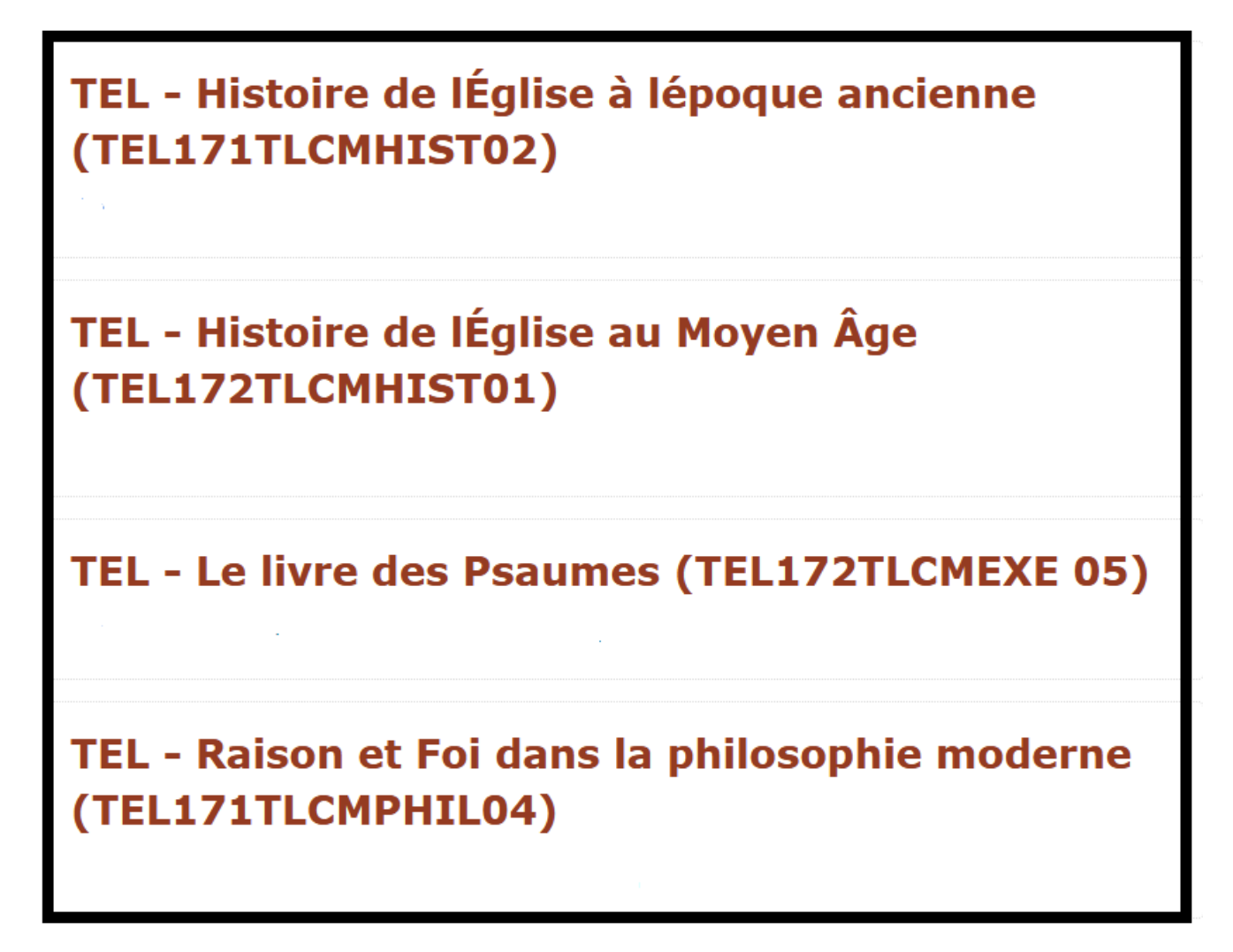

4- Cliquer sur le devoir (logo avec une main)

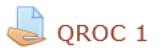

5- Cliquer sur « ajouter un travail »

| État du travail remis    |                    |  |  |  |  |
|--------------------------|--------------------|--|--|--|--|
| Statut des travaux remis | Aucune tentative   |  |  |  |  |
| Statut de l'évaluation   | Pas évalué         |  |  |  |  |
| Date de remise           |                    |  |  |  |  |
| Temps restant            |                    |  |  |  |  |
| Dernière modification    |                    |  |  |  |  |
| Commentaires             | Commentaires (0)   |  |  |  |  |
|                          | Ajouter un travail |  |  |  |  |

6- Deux méthodes pour déposer son devoir

| <mark>Méthode 1 :</mark> |                                                                         |    |
|--------------------------|-------------------------------------------------------------------------|----|
| Cliquer sur ce logo :    |                                                                         |    |
| Remises de fichiers      | Taille maximale des nouveaux fichiers : 512Mo. Nombre maximal d'annexes | :1 |
|                          |                                                                         |    |
|                          | I<br>I<br>Vous pouvez glisser des fichiers ici pour les ajouter.        |    |

Cliquer sur « déposer un fichier » et « choisissez un fichier »

| Sélecteur de fichiers |                      |                     |                                           | ×      |  |  |  |  |
|-----------------------|----------------------|---------------------|-------------------------------------------|--------|--|--|--|--|
| m                     | Fichiers disponibles |                     |                                           | 88 🔳 🕅 |  |  |  |  |
| m                     | Fichiers récents     |                     |                                           |        |  |  |  |  |
| ц.                    | Déposer un fichier   |                     |                                           |        |  |  |  |  |
| ۹                     | Téléchargement d'URL |                     | Choleissez un Schler Aucus Schler choisi  |        |  |  |  |  |
| m                     | Fichiers personnels  | Annexe              | Choisissez un tichier Mucu tichier Choisi |        |  |  |  |  |
| 13                    | Wikimedia            | Enregistrer sous    |                                           |        |  |  |  |  |
|                       |                      |                     |                                           |        |  |  |  |  |
|                       |                      | Auteur              | System Administrator                      |        |  |  |  |  |
|                       |                      | Choisir une licence | Tous droits réservés •                    |        |  |  |  |  |
|                       |                      |                     |                                           |        |  |  |  |  |
|                       |                      |                     |                                           |        |  |  |  |  |
|                       |                      |                     | Dánosar os Schiar                         |        |  |  |  |  |
|                       |                      | Deposer ce lichier  |                                           |        |  |  |  |  |
|                       |                      |                     |                                           |        |  |  |  |  |

Cliquer sur « déposer ce fichier » et « enregistrer »

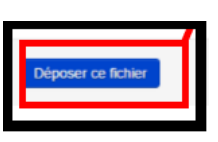

Ne pas oublier d'enregistrer son travail.

Méthode 2 : faire glisser votre devoir dans la zone prévue à cet effet et cliquer sur « enregistrer »

| test barème personnalise EVALUE/Ni<br>Remises de fichiers | ON EVALUE           | Talle maximale des nouveaux fichiers i 196. Nombre r | naximal d |
|-----------------------------------------------------------|---------------------|------------------------------------------------------|-----------|
|                                                           | in 📥                |                                                      | 88        |
|                                                           | > 🔤 Richiers        | faire glisser son                                    |           |
|                                                           | (INT)               | devoir dans                                          |           |
|                                                           |                     | Cette zone                                           |           |
|                                                           | Ceci est le travail |                                                      |           |
|                                                           |                     | Revenir & Portio II 40                               | _         |
|                                                           |                     | Enregistrer / muler                                  |           |
|                                                           |                     |                                                      |           |

Page **3** sur **3**